# Icelandic Volcanoes – Help

| General                                       | 2 |
|-----------------------------------------------|---|
| Sign in                                       | 2 |
| Upload Data                                   | 2 |
| Manage Upload                                 | 3 |
| Manage Profile                                | 4 |
| Map                                           | 4 |
| Map navigation                                | 4 |
| Alerts                                        | 5 |
| Additional information                        | 5 |
| About                                         | 5 |
| Usage-citation                                | 5 |
| Monitoring                                    | 5 |
| Links                                         | 5 |
| Content window                                | 5 |
| Volcanoes                                     | 6 |
| Data Portal                                   | 6 |
| Eruption Search                               | 7 |
| Result window                                 | 7 |
| Volcano Information                           | 7 |
| Data Results                                  | 7 |
| Eruption Results                              | 8 |
| Parameter information                         | 8 |
| Export to excel                               | 8 |
| Description of material in the Catalogue      | 9 |
| How to use the Catalogue                      | 9 |
| Finding the right volcanic system             | 9 |
| Viewing information about a volcanic system10 | 0 |
| Database search for individual eruptions12    | 2 |
| Cartographic material14                       | 4 |
| Tephra grain size distribution1               | 5 |
| Live activity status                          | 6 |

# General

# This is a BETA version of the website!

| Give us feedback | Please send us feedback by using the feedback button at the top of the page. This requires logging into Basecamp. |
|------------------|----------------------------------------------------------------------------------------------------|
|                  |                                                                                                    |

The website is divided into two main categories:

- **Data Portal** provides the option of searching and downloading volcanic research data.
- Catalogue of Icelandic Volcanoes provides general information about Icelandic volcanoes.

#### Sign in

Everything on the website is accessible without signing in, except uploading and downloading data from the *Data Portal*.

Sign in V Click on the "sign in" link in the upper right corner to sign into the website.

When signed in, more options become available:

| If you do not have upload rights                                                                                                    | If you have upload rights |
|----------------------------------------------------------------------------------------------------|---------------------------|
|                                                                                                    | Sign out                  |
| Sign out                                                                                                    | Upload Data               |
| Manage Profile                                                                                                    | Manage Upload             |
| Request upload rights                                                                                                    | Manage Profile            |
| To get upload rights, click the "Request upload<br>rights" link. After you have been approved for<br>upload, the "Upload Data" and "Manage<br>Upload" become available. |                           |

The links "Manage Profile", "Upload Data" and "Manage Upload" open a separate "**Manager**" webpage.

#### Upload Data

To upload data, enter relevant information for your data and browse to the file to be uploaded.

Maximum upload size is 200 MB.

There are three "areas" of information:

- File
  - **Name** The name that appears in the search results.
  - File Opens a file browser, browse to the file you want to upload.
  - Category Select the category the data belongs to, if nothing fits select "Other" Category must be filled out in order to upload data.

- **Data level** The level of your data.
  - Level 0 raw or basic data
  - Level 1 data products coming from (nearly) automated procedures
  - Level 2 data produst resulting from scientific investigations
  - Level 3 integrated data producst resulting from complex analysis, or community shared (multidisciplinary) product
- **Event** Events are in fact predefined Time Periods and Location.
  - By selecting an Event the Time Period and Location are automatically populated. If either the Time Period or Location are changed after selecting the Event, the Event is "deselected".
- **Description** Description of the file, appears in the metadata form in the **Data Portal** search results.
- Instructions Any instructions regarding the file can be entered here, appears in the metadata form in the *Data Portal* search results.
- **Terms of use** If there are any terms of use those can be entered here, appears in the metadata form in the **Data Portal** search results.
- **Access restrictions** if chosen to lock the file, the file appears in search, but can not be downloaded for two years from the end of the given time period.
- Keywords
  - Enter any keywords, separated by a comma, describing the data.
    - Keywords can be used to search for the data in the **Data Portal** search.
- Location
  - *Location type* Point or Polygon.
    - If Point is chosen, click on the map to select the location If Polygon is chosen, click on the "Draw polygon" button on the map and then drag the polygon you want.
  - Longitude/Latitude click on the map to pick up the coordinates.
     Map navigation:
    - Pan Click on map and drag to pan.
    - Zoom Zoom by scrolling, using +/- buttons or hold shift down while drawing a rectangle.

|        | When ready, click the submit button to upload the file. |
|--------|---------------------------------------------------------|
| submit | Portal.                                                 |

#### Manage Upload

An overview of all uploads made by the person that is signed in, can be found on the *Manage Upload* tab.

| Short name | File name                 |  |
|------------|---------------------------|--|
| SamsynTest | futurevolc_logo_plain.jpg |  |

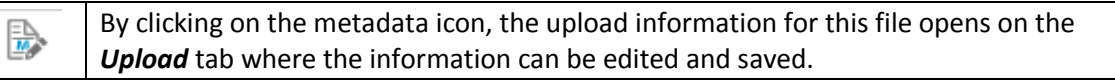

# Manage Profile

Under Manage Profile it is possible to see and change your account information as well as change the password.

# Мар

| КАТ          | By clicking on an icon for a volcano, information for that specific volcano is displayed in a popup window.                                                                                                    |
|--------------|----------------------------------------------------------------------------------------------------|
| Overview map | Displays an image of Iceland with locations of volcanoes marked with triangles.<br>The image can be moved by clicking on it and dragging it to another position.                                                          |
|              | Opens a checkbox list of various layers that can be turned on/off.                                                                                                    |
| Layers       | This includes the current location of measurements stations and location of earthquakes within the last 48 hours.                                                                                                    |
|              | When searching the dataportal and downloading data, bear in mind that the shown location of measurement instruments is the current location and not neccessary the location of the instrument at the given search period. |
| Legend       | Displays a legend for maplayers if any maplayers have been turned on, either from the "Layers" button on the map, or from the maplayers chapter for a specific volcano in the catalogue.                                  |
|              | The legend window can be moved by clicking on it and dragging it to another position.                                                                                                    |

### Map navigation

#### Zoom

|        | Zooms to the original extent.                                    |
|--------|------------------------------------------------------------------|
| +      | Zooms one level in.                                              |
| -      | Zooms one level out.                                             |
| Scroll | Zoom in/out by using the scroll on the mouse.                    |
| Shift  | Hold the shift button down while drawing a rectangle to zoom in. |

## Pan

Click on the map and drag it in order to pan the map.

#### Alerts

The alerts that appear on the website are the same as the alerts on the Icelandic Meterologic Office official website.

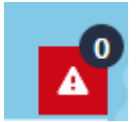

The number in the black circle indicates the number of alerts.

Click on the alert button to view the alerts.

#### Additional information

The *"Additional information"* dropdown list in the upper right corner contains links to various additional information.

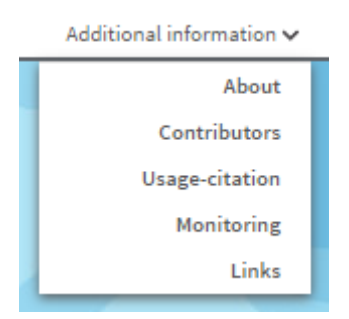

Those links open a separate "Additional Information" webpage.

#### About

Information about the **Catalogue** and the **Data Portal** are found here.

#### Usage-citation

Information on how to reference the **Catalogue** are found here.

Monitoring

#### Under development.

Links

Under development.

# Content window

The window on the left hand side serves as a content window for the website. It contains 3 tabs:

- Volcanoes
- Data Portal
- Eruption Search

Hide

Hides the content window.

Show

#### Volcanoes

The *Volcanoes* tab contains a list of Icelandic volcanoes. The list can be sorted by the following criteria:

- Aviation Color Code
- Activity level
- Alphabet
- Last eruption

|                         | <ul> <li>Shows the volcanoes as a cluttered list with only pictures and volcano names.</li> <li>Click on the photo of a volcano to pan to the volcano and get access to further information.</li> </ul>                                                                            |
|-------------------------|----------------------------------------------------------------------------------------------------|
|                         | <ul> <li>Shows the volcanoes as a detailed list with links to more information.</li> <li>Click on the title of a volcano to pan to the volcano and get access to further information.</li> <li>Click on a volcano photo to display more photos of the specific volcano.</li> </ul> |
| Catalogue information 👂 | Opens catalogue information for the specific volcano in the result window.                                                                                                    |
| Activity status 📀       | Links to the activity status in the catalogue in the result window.                                                                                                    |
| Photos 👂                | Displays more photos of the volcano.                                                                                                    |

#### **Data Portal**

The *Data Portal* tab is the "window" for searching and downloading data.

The following search parameters are optional:

- **Event** Defines the geographical extent and time period for a specific event. If either the location or time period is changed after selecting an event, the event is "deselected".
- Location Click on the button and draw the extent on the map and the relevant coordinates are entered into North/South/East/West fields.
   If no location is specified the search is for the whole country.
   Bear in mind if searching for specific data and the location of the measurement instruments is not known, it is better to specify no location.
- **Time Period** Enter the time limits here fo a search here. The maximum Time Period for a search is one year.
- **Category** the types of data available is listed here. Check the relevant boxes.

• **Keywords** – if the category "Upload" is checked, additional search parameters can be entered.

When data is uploaded the author can put in keywords for the data that can be used to find the data in the search.

| Search | Opens the search results for the given parameters in the " <i>Data Portal Search</i> " tab in the result window. |
|--------|----------------------------------------------------------------------------------------------------|
| Clear  | Clears the search form.                                                                                          |

## **Eruption Search**

The *"Eruption Search"* tab provides the option of searching the **Catalogue** for eruptions giving various search parameters.

| Search | Opens the search results for the given parameters in the <i>"Eruption Search"</i> tab in the result window. |
|--------|----------------------------------------------------------------------------------------------------|
| Clear  | Clears the search form.                                                                                     |

# Result window

Results from searches, both *Data Portal* and *Eruption Search*, are displayed in a popup window on the right hand side of the webpage.

| N | Hides/shows the result window.     |
|---|------------------------------------|
|   | Enlarges/reducts the result window |
| 8 | Closes the result window.          |

#### Volcano Information

The *Volcano Information* is divided into five chapters/areas. To open/close a chapter, click on the blue titlebar.

The chapter *"Map Layers"* contains various layers that can be displayed on the map. Click on the layer on the map to get further information about the specific layer.

#### **Data Results**

| M | Click on the metadata icon to get further information about the dataset. |
|---|--------------------------------------------------------------------------|
|   |                                                                          |

The metadata information include the following:

• **Description** – a description of the dataset in question.

- **Instructions** if there are any instructions on how to interpret the data they can be found here.
- **Terms of use** if there are any restrictions on how to use the dataset, information is given here.
- **Owner** lists the owner of the dataset in question.
- **Contact info** an email or other contact information if further information is required about the dataset.

#### **Eruption Results**

#### Parameter information

Click on the eruption in the result list to get further information about the specific eruption.

The parameter values are displayed in a separate table that can be exported to excel by using the export button at the bottom of the window.

Export to excel

| Export table into Excel | Exports the results of the eruption search to excel.                |
|-------------------------|---------------------------------------------------------------------|
| Export table into Excer | All parameters for all eruptions in the result window are included. |

# Description of material in the Catalogue

Each of the volcanic systems (total of 32) is represented by an icon on the CIV website (Figure 1). Behind each icon is a detailed chapter describing the characteristics of the given volcanic system. Each chapter includes detailed information on:

- The geology and structure of the volcanic system
- The eruption history, pattern and products
- The known precursory signals and current monitoring level
- Associated hazards
- Detailed descriptions of possible eruption scenarios based on eruption history of the last 1100 years (post-settlement, good eruption record). The eruption scenarios are defined as Small, Moderate and Large based on the volume of erupted material. The Largest known eruption for each volcanic system is also described in as much detail as the state of knowledge allows, and is not confined to a specific time limit.

Eruption source parameters for individual eruptions can be accessed and downloaded via a database search (see more in section *Database search for individual eruptions*).

The chapters are illustrated with

- Interactive maps of tephra dispersion. These include the maximum range of tephra dispersal for the volcanic system, and isopach maps for individual eruptions. Eruption isopach maps are accompanied by grain size distribution where such information exists (see more in section Cartographic material).
- Maps of lava flows with detailed information (see more in section *Cartographic material*)
- Number of photographs (see more in section *Viewing information about a volcanic system*)

The colour of the volcano icons represents the current aviation colour code for that volcanic system (Green, Yellow, Amber, Red or Grey). <u>Click here</u> for information on aviation colour coding. The aviation colour code is live and will be updated when a change is made by IMO. Similarly, the red icon in the bottom right of the screen will display text alerts about volcanic activity if such are released by IMO.

CIV also includes a new online tool to help the users assess the activity level of each volcanic system (**Activity status** accessible through each volcano's icon). The tool accesses the seismicity database of the <u>Icelandic Meteorological Office</u> and compares the current level of seismic activity in a volcanic system with the background level. For example, the number of earthquakes occurring today in Katla can be compared with an average daily value since 1991 (see more in section *Live activity status*).

# How to use the Catalogue

# Finding the right volcanic system

The 32 volcanic systems can be searched and sorted according to their activity level, aviation colour code, most recent eruption year, or simply alphabetically using the **Sort by** drop-down menu on the **Volcanoes** list on left hand side (Figure 1). The **Volcanoes** list can be hidden using **Hide** at the top.

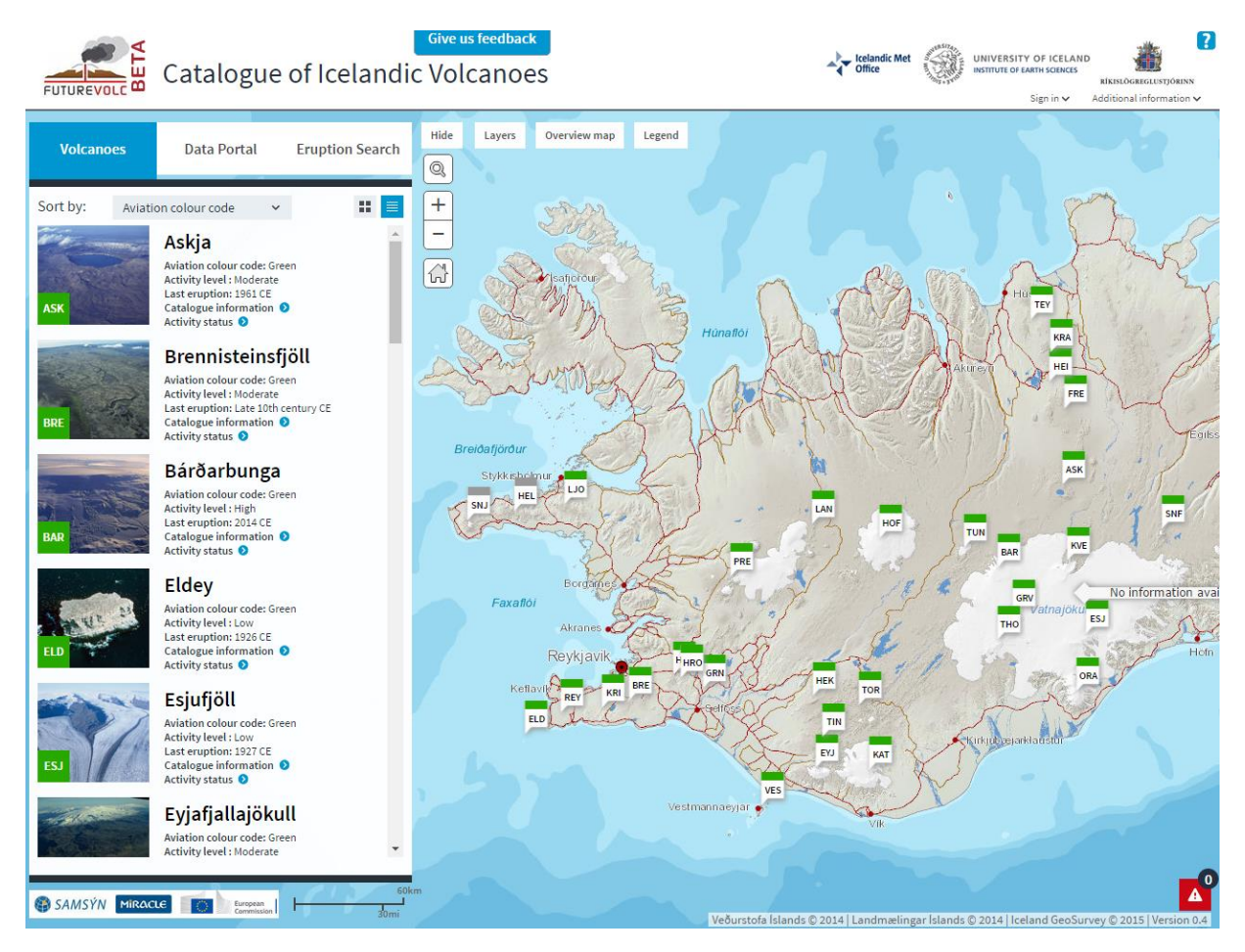

Figure 1. Each of the volcanic systems is represented by an icon both on the left hand side list, and on the map view. Volcanic systems can be searched using **Sort by** according to various parameters, such as last eruption year and activity level.

#### Viewing information about a volcanic system

A volcanic system can be selected either from the **Volcanoes** list on the left hand side, or by clicking on its icon in the map view. A more detailed menu then appears on the right hand side (**Volcano information**). **Short description** provides a quick overview of the characteristics of the volcanic system. Table-view information is found under **Central Volcano** and **Fissure Swarm**. Much more comprehensive information follows in detailed sublayers numbered 1-14 (Figure 2). **Volcano information** menu can be minimized or hidden using the arrow or the cross above it.

Photographs of each volcanic system can be viewed by either selecting **Photos** on that volcano's icon, or by clicking on the icon's thumbnail image.

| Give us feedback<br>FUTUREVOLC Catalogue of Icelandic Volcanoes                                                                                                    | Kelandic Met<br>Office<br>UNIVERSITY OF ICELAND<br>Institute of EARth Sciences<br>Sign in Additional information >                                                                                                    |
|----------------------------------------------------------------------------------------------------|----------------------------------------------------------------------------------------------------|
| Volcanoes Data Portal Eruption Search Hide Layers Overview map Legend                                                                                                   |                                                                                                    |
| Sort by: Aviation colour code - II - Akuret                                                                                                    | ABOUT VOLCANO INFORMATION ERUPTION RESULTS                                                                                                    |
| Askja<br>Aviation colour code: Green<br>Activity level: Moderate<br>Last eruption: 1961 CE<br>Catalogue information @<br>Activity status •                              | Katla     About the Catalogue       Alternative name: Mýrdalsjökull     Enlarge text window       Gudrún Larsen and Magnús T. Gudmundsson<br>(Institute of Earth Sciences - Nordvulk,<br>University of Iceland)     Last Updated: March 7 2016 |
| BRE Brennisteinsfjöll<br>Aviation colour code: Green<br>Activity level: Noderate<br>Last eruption: Late 10th century CE<br>Catalogue information @<br>Activity status @ | Short Description     ~       ©     Central Volcano     ~       Fissure swarm     ~                                                                                                    |
| BAR Bárðarbunga<br>Aviation colour code: Green<br>Activity level: High<br>Last eruption: 2014 CE<br>Catalogue information @<br>Activity status @                        | Detailed Description     ^       1. Geological setting and tectonic context     ~       2. Morphology and topography     ~       3. Plumbing system and subsurface structure     ~       4. English history and nattern     ~                  |
| ELD Eldey<br>Aviation colour code: Green<br>Activity level: Low<br>Last eruption: 1926 CE<br>Cativity status O                                                          | 5. Characteristics during non-eruptive periods          6. Precursory signals          7. Erupted material & Grain size distribution          8. Volcanic hazards          9. Activity status and monitoring                                   |
| ESJ ESJ ESJ ESJ ESJ ESJ ESJ ESJ ESJ ESJ                                                                                                    | 10. Possible eruption scenarios - based on last 1100 years        11. Largest known eruption        12. Extent of knowledge and bibliography        13. Selected references        14. Selected figures                                        |
| Eyjafjallajökull<br>Aviation colour code: Green<br>Activity level : Moderate                                                                                            | Map layers                                                                                                    |
| SAMSÝN MIRACLE Commenter                                                                                                    | ðurstofa Íslands © 2014   Landmælingar Íslands © 2014   Iceland GeoSurvey © 2015   Version 0.4                                                                                                    |

Figure 2. Comprehensive information about each volcanic system (here: Katla volcanic system) can be accessed by selecting the **Volcano information** sublayers

Eruption types and erupted volumes have been statistically analysed for volcanic systems where data are of sufficient quality. The statistical analysis is visually displayed by graphs (Figure 3) under **Selected figures** and also within the sublayers where they are referenced, e.g. under **4. Eruption history and pattern**.

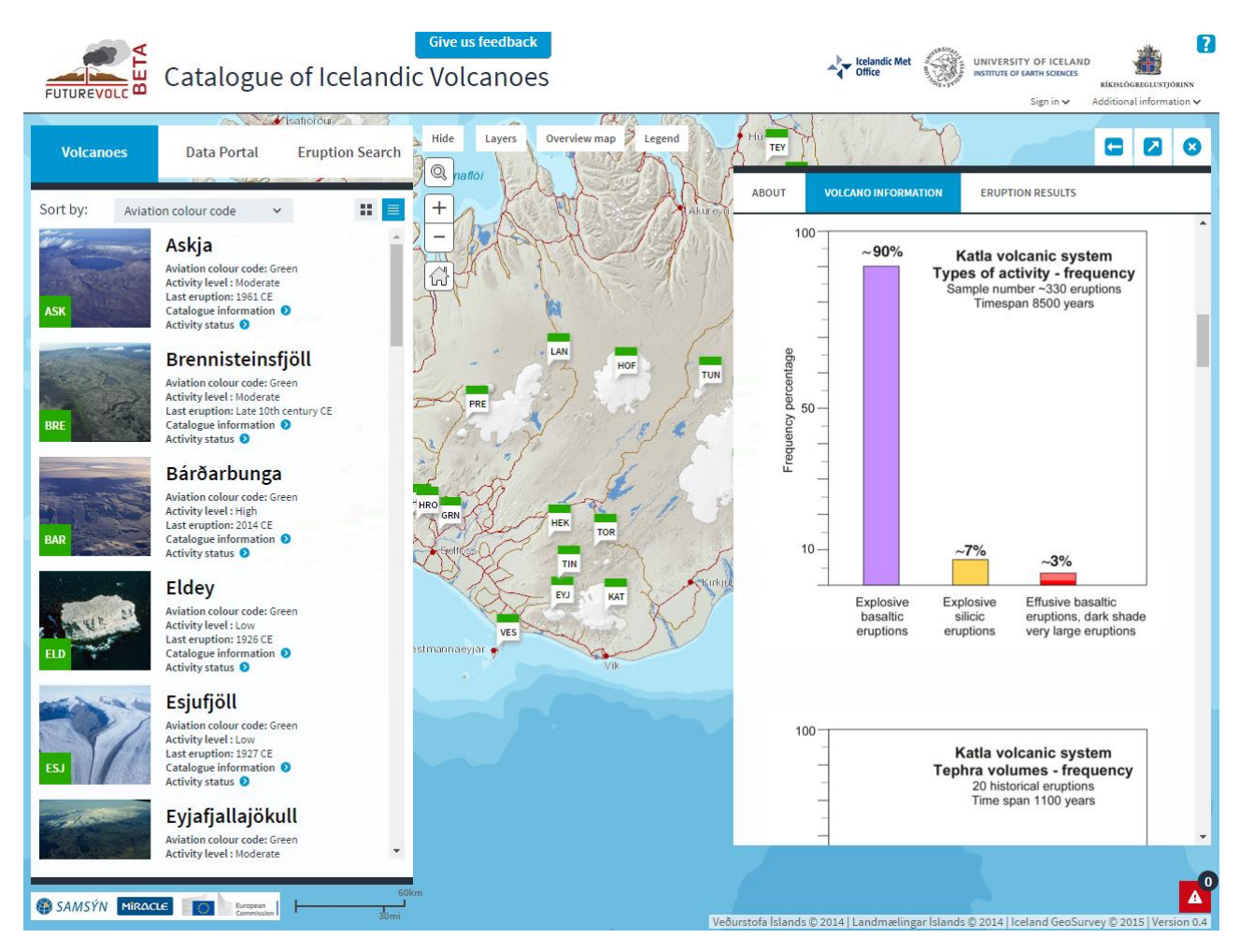

Figure 3. Statistical analysis for types of activity is shown graphically for the volcanic systems which are sufficiently well known.

# Database search for individual eruptions

Eruption source parameters for individual eruptions can be accessed using **Eruption Search** from the left hand menu. Variety of search parameters can be selected, as shown on the left in Figure 4 (top image). Summary results appear on the right under **Eruption results**, and more detailed info can be accessed by clicking on individual eruptions (Figure 4, bottom image). The search results are downloadable (**Export table into Excel**).

Currently the **Eruption Search** database holds information for the following volcanic systems and eruption periods:

Katla (KAT): Historical eruptions (since ~870 CE) Hekla (HEK): Historical eruptions and large prehistoric explosive eruptions Grímsvötn (GRV): Eruptions since 1800 CE Bárðarbunga (BAR): Historical eruptions

CIV will continue to be populated with information in its following editions.

| olcanoes Dat                                                                                                    | a Portal                                                                                                    | Eruption Search                                                                                                    | Hide Layers Overview map                                                                                                    | Legend         | Hur                                                                                                    | N.                                                                                                    | ×.                                                                                                    | Y)                                                                                                    | 1                                                                                                    | 0                                                                                                    |                                                                                                    |
|----------------------------------------------------------------------------------------------------|----------------------------------------------------------------------------------------------------|----------------------------------------------------------------------------------------------------|----------------------------------------------------------------------------------------------------|----------------|----------------------------------------------------------------------------------------------------|----------------------------------------------------------------------------------------------------|----------------------------------------------------------------------------------------------------|----------------------------------------------------------------------------------------------------|----------------------------------------------------------------------------------------------------|----------------------------------------------------------------------------------------------------|----------------------------------------------------------------------------------------------------|
| 104                                                                                                    |                                                                                                    |                                                                                                    | Q naflói<br>+ A                                                                                                    | Akurevii       | ABOUT                                                                                                    | VOLCANO                                                                                                    | DINFORMATIO                                                                                                    | DN ER                                                                                                    | RUPTION RES                                                                                                    | ULTS                                                                                                    |                                                                                                    |
| Volcanic system                                                                                                    | Katla (KAT)                                                                                                    |                                                                                                    | ELAN                                                                                                    | J.J. N         | Click on e                                                                                                    | eruption to                                                                                                    | get more i                                                                                                    | nformatio                                                                                                    | Column                                                                                                    | Tenhra                                                                                                    |                                                                                                    |
| Eruption scenario                                                                                                    | Select                                                                                                    | ~                                                                                                    |                                                                                                    | - 726-1        | Volcano<br>name                                                                                                    | Eruption<br>Location                                                                                                    | Start<br>date                                                                                                    | End date                                                                                                    | max<br>height<br>(km)                                                                                                    | volume<br>uncomp<br>(km <sup>3</sup> )                                                                                                    | Volum<br>lava<br>(km³)                                                                                                    |
| Eruption location                                                                                                    | Select                                                                                                    | ·                                                                                                    |                                                                                                    | 1              | Katla<br>(KAT)                                                                                                    | Fissure<br>swarm,<br>Central                                                                                                    | 934                                                                                                    |                                                                                                    |                                                                                                    | 4.5 - 6.5                                                                                                    | 19 - 19                                                                                                    |
| Central volcano type                                                                                                    | Select                                                                                                    | ~                                                                                                    |                                                                                                    | DF             | Katla<br>(KAT)                                                                                                    | Central<br>volcano                                                                                                    | 920                                                                                                    |                                                                                                    |                                                                                                    | 0.27 - 0.38                                                                                                    | 0 - 0                                                                                                    |
| External water                                                                                                    | Select                                                                                                    | × 1                                                                                                    | PRE                                                                                                    | a la fair      | Katla<br>(KAT)                                                                                                    | Central<br>volcano                                                                                                    | July 9 2011                                                                                                    | 2011                                                                                                    | 0                                                                                                    | 0 - 0                                                                                                    | 0-0                                                                                                    |
| Eruption type                                                                                                    | Select                                                                                                    | *                                                                                                    | Very .                                                                                                    |                | Katla<br>(KAT)                                                                                                    | Central<br>volcano                                                                                                    | July 17<br>1999                                                                                                    | 1999                                                                                                    | 0                                                                                                    | 0 - 0                                                                                                    | 0-0                                                                                                    |
| Eruption year                                                                                                    | from                                                                                                    | to                                                                                                    | 2005                                                                                                    | : C .          | (KAT)<br>Katla                                                                                                    | volcano                                                                                                    | 1955<br>October 12                                                                                                    | 1955<br>November                                                                                                    | 0                                                                                                    | 0-0                                                                                                    | 0-0                                                                                                    |
| agnitude expl. phase                                                                                                    | from                                                                                                    | to                                                                                                    | HRO GRN HEK                                                                                                    | 1 PV           | (KAT)<br>Katla                                                                                                    | volcano<br>Central                                                                                                    | 1918                                                                                                    | 4 1918<br>May 27                                                                                                    | 14                                                                                                    | 0.7 - 0.7                                                                                                    | 0-0                                                                                                    |
|                                                                                                    |                                                                                                    |                                                                                                    | Caelloso Int                                                                                                    | XE             | (KAT)<br>Katla                                                                                                    | volcano<br>Central                                                                                                    | June 26                                                                                                    | 1860<br>July 23                                                                                                    |                                                                                                    | 0.01-0.1                                                                                                    | 0-0                                                                                                    |
| lagma Composition                                                                                                    | Select                                                                                                    | ~                                                                                                    |                                                                                                    | S Skickjuk     | (KAT)<br>Katla                                                                                                    | Central                                                                                                    | 1823<br>October 17                                                                                                    | 1823<br>February                                                                                                    |                                                                                                    | 0.8 - 1.5                                                                                                    | 0-0                                                                                                    |
| mn max height (km)                                                                                                    | from                                                                                                    | to                                                                                                    |                                                                                                    | KI             | Katla<br>(KAT)                                                                                                    | Central                                                                                                    | May 11<br>1721                                                                                                    | 1721                                                                                                    |                                                                                                    | 0.33 - 0.5                                                                                                    | 0-0                                                                                                    |
| Max VEI from                                                                                                    | Select                                                                                                    | ~                                                                                                    | stmannaeyjar                                                                                                    | JV             | Katla<br>(KAT)                                                                                                    | Central                                                                                                    | November<br>3 1660                                                                                                    | 1661                                                                                                    |                                                                                                    | 0.26 - 0.31                                                                                                    | 0-0                                                                                                    |
|                                                                                                    |                                                                                                    |                                                                                                    | · Vik                                                                                                    |                | Katla<br>(KAT)                                                                                                    | Central                                                                                                    | September<br>2 1625                                                                                                    | September<br>14 1625                                                                                                    |                                                                                                    | 0.5 - 0.7                                                                                                    | 0-0                                                                                                    |
| Max VEI to                                                                                                    | Select                                                                                                    | ×                                                                                                    |                                                                                                    | and a          | Katla<br>(KAT)                                                                                                    | Central<br>volcano                                                                                                    | October 12<br>1612                                                                                                    |                                                                                                    |                                                                                                    | 0.04 - 0.05                                                                                                    | 0-0                                                                                                    |
| ephra volume (km³)                                                                                                    | from                                                                                                    | to                                                                                                    |                                                                                                    |                | Katla<br>(KAT)                                                                                                    | Central<br>volcano                                                                                                    | August 11<br>1580                                                                                                    |                                                                                                    |                                                                                                    | 0.01 - 0.1                                                                                                    | 0-0                                                                                                    |
| Pyroclastic Flows                                                                                                    |                                                                                                    |                                                                                                    |                                                                                                    |                | Katla<br>(KAT)                                                                                                    | Central                                                                                                    | 1500                                                                                                    |                                                                                                    |                                                                                                    | 0.5 - 0.7                                                                                                    | 0-0                                                                                                    |
| MSYN MIRACLE                                                                                                    | alogue                                                                                                    | Clear Search                                                                                                    | Give us feedback<br>c Volcanoes                                                                                                    | Veðu           | rstofa Island                                                                                                    | s © 2014   Lar                                                                                                    | ndmælingar<br>elandic Met                                                                                                    | Islands © 20:                                                                                                    | 14   Iceland 0<br>VERSITY OF I<br>ITUTE OF EARTH SC<br>Sign i                                                                                              | ieoSurvey©20<br>CELAND<br>IENCES<br>RIKILO<br>n ✓ Addition                                                                                                    | 015   Vers                                                                                                    |
| MSÝN MIRACLE                                                                                                    | alogue<br>ta Portal                                                                                                    | Clear Search                                                                                                    | Give us feedback<br>C Volcanoes                                                                                                    | Veðu           | rstofa Island<br>High                                                                                                    | s © 2014   Lar<br>to                                                                                                    | ndmælingar<br>slandic Met                                                                                                    | Islands © 202                                                                                                    | 14   Iceland C<br>VERSITY OF IN<br>ITUTE OF EARTH SC<br>Sign i                                                                                             | GeoSurvey © 20<br>CELAND<br>HAKISS<br>n → Addition                                                                                                    | 015 Vers<br>Karatusty<br>al informa                                                                                                    |
| MSYN MIRACLE                                                                                                    | alogue                                                                                                    | Clear Search<br>Clear Search<br>Color Color Color<br>Color Color Color<br>Color Color Color<br>Color Color Color Color<br>Color Color Color Color<br>Color Color Colo                                                                                                    | Give us feedback<br>c Volcanoes                                                                                                    | Veðu<br>Legend | rstofa Island<br>Hui TEY<br>ABOUT                                                                                                    | s © 2014   Lar                                                                                                    | ndmælingar<br>elandic Met                                                                                                    | Islands © 20.<br>UNI<br>INST<br>NON EF                                                                                                    | 14   Iceland C<br>VERSITY OF IA<br>TUTE OF FARING<br>Sign i<br>RUPTION RES                                                                                 | CELAND<br>INACES<br>IN Addition<br>OLTS                                                                                                    | D15 Vers<br>GERGLUSTIC<br>al informa                                                                                                    |
| MSÝN MIRACLE                                                                                                    | alogue<br>ta Portal<br>Katla (KAT)                                                                                                    | Clear Search<br>Clear Search<br>Color<br>Color<br>Co   | Give us feedback<br>C Volcanoes                                                                                                    | Legend         | Harter<br>ABOUT<br>Click on e                                                                                                    | s © 2014   Lar<br>for<br>volcani<br>volcani                                                                                                    | ndmælingar<br>standic Met<br>fite                                                                                                    | Islands © 20<br>Werr<br>ON ER                                                                                                    | 14   Iceland C<br>VERSITY OF II<br>TUTE OF EARTH SO<br>Sign i<br>RUPTION RES                                                                               | GeoSurvey © 20<br>CELAND<br>HIKRUS<br>Addition<br>VLTS                                                                                                    | 015 Vers<br>GREGLESTIG<br>al informa                                                                                                    |
| MSYN MIRACLE Cate<br>UREVOLC Cate<br>olcanoes Dat<br>Volcanic system<br>Eruption scenario                                                                                                    | Alogue<br>ta Portal<br>Katla (KAT)<br>Select                                                                                                    | Clear Search<br>Clear Search<br>Color Color<br>Color<br>Col     | Give us feedback<br>C Volcanoes<br>Hide Layes Overview map<br>Value<br>Katla (KAT)<br>KAT_934<br>Largest knowm<br>Fissure swarm, Central volcano                                                                                                    | Legend         | rstofa Island<br>Hur Tev<br>ABOUT<br>Click on e<br>Volcano<br>name                                                                                                    | s © 2014   Lar<br>to contact of the second second sec                                                                                                    | admælingar<br>dandic Met<br>get more i<br>Start<br>date                                                                                                    | Islands © 20<br>UNIT<br>NOT<br>End date                                                                                                    | 14   Iceland C<br>VERSITY OF In<br>TUTE OF LARH SC<br>Sign i<br>RUPTION RES<br>DN<br>Column<br>max<br>height<br>(km)                                       | ieoSurvey © 20<br>CELAND<br>MINCS XIERLO<br>IN Addition<br>Tephra<br>Volume<br>ULTS                                                                                                    | 015 Vers<br>Karrottstyr<br>Ial informa                                                                                                    |
| Volcanic system<br>Eruption location                                                                                                    | alogue<br>ta Portal<br>Katla (KAT)<br>Select                                                                                                    | Clear Search<br>Solow<br>Solow<br>So | Give us feedback<br>C Volcanoes<br>Hide Layers Overview map<br>Value<br>Kata (KAT)<br>KAT_934<br>Larget known<br>Fissure swarm, Central volcano                                                                                                    | Legend         | Highter Tery<br>ABOUT<br>Click on e<br>Volcano<br>name<br>Katia<br>(KAT)                                                                                                    | s © 2014 Lar<br>for log<br>volcani<br>volcani<br>cruption to<br>Eruption<br>Location<br>Fissure<br>Swarral                                                                                                    | ndmælingar<br>slandic Met<br>b INFORMATI-<br>get more i<br>Start<br>date<br>934                                                                                                    | Islands © 20<br>UNIT<br>ON ER<br>Informatio<br>End date                                                                                                    | 14   Iceland (<br>VERSITY OF IA<br>TIVE OF LARKES<br>Sign i<br>RUPTION RES<br>ON<br>Column<br>Maght<br>Height<br>(km)                                      | CELAND<br>INNESS<br>INNESS<br>IN                                                                                                    | 015   Vers                                                                                                    |
| VSYN MIRACLE<br>Cate<br>Cate<br>Decanoes Dat<br>Volcanic system<br>Eruption scenario<br>Eruption location<br>Central volcano type                                                                                                    | Alogue<br>ta Portal<br>Katla (KAT)<br>Select<br>Select                                                                                                    | Clear Search<br>Soft<br>Soft<br>Cellandia<br>Control Cellandia<br>Cellandia<br>Cellandia                                                                                                    | Give us feedback<br>C Volcanoes<br>Hide Layes Overview map<br>Value<br>Kata (KAT)<br>KAT 934<br>Largest known<br>Fissure swarm, Central volcano                                                                                                    | Legend         | rstofa Island<br>Hu Try<br>ABOUT<br>Click on e<br>Volcano<br>name<br>Katla<br>(KAT)<br>Katla                                                                                                    | volcana<br>Volcana<br>Fissure<br>swarma<br>Central<br>Volcana<br>Central                                                                                                    | ndmælingar<br>slandic Met<br>Stant<br>date<br>934<br>920                                                                                                    | Islands © 20<br>UNIT<br>ON ER<br>Informatio                                                                                                    | 14   Iceland C<br>VERSITY OF IA<br>TUTE OF LARENS<br>Sign i<br>RUPTION RES<br>ON<br>Column<br>height<br>(km)                                               | CELAND<br>INNESS<br>Addition<br>V Addition<br>VULIS<br>Tephra<br>volume<br>(km <sup>2</sup> )<br>4.5-6.5<br>0.27-0.38                                                                                                    | D15 Vers<br>La information<br>Lava<br>(km <sup>3</sup><br>19-1)                                                                                                    |
| MSYN MIRACLE Cat.<br>Dicanoes Dat<br>Volcanic system<br>Eruption scenario<br>Eruption location<br>Central volcano type<br>External water                                                                                                    | Alogue<br>RaPortal<br>Katla (KAT)<br>Select<br>Select<br>Select                                                                                                    | Clear Search<br>Soft<br>Soft Icelandia<br>afficidus<br>Eruption Search<br>Parameter<br>Volcano name<br>Eruption Search<br>Eruption Search<br>Eruption Search<br>Eruption Cocation<br>Central Volcano<br>Type<br>Central Volcano<br>Suttaj<br>Central Volcano<br>Suttaj<br>Central Volcano<br>Central Volcano<br>Suttaj<br>Central Volcano<br>Suttaj<br>Central Volcano<br>Suttaj<br>Central Volcano<br>Suttaj<br>Central Volcano<br>Suttaj<br>Central Volcano<br>Central Volcano<br>Suttaj<br>Central Volcano<br>Central Volcano<br>Central Volcano<br>Cent                                                                                                    | Give us feedback<br>C Volcanoes<br>Hide Layes Overview map<br>Value<br>Kata (KAT)<br>KAT_934<br>Largest knowm<br>Fissure swarm, Central volcano                                                                                                    | Legend         | ABOUT<br>Click on e<br>Volcano<br>name<br>Katla<br>(KAT)<br>Katla<br>(KAT)                                                                                                    | volcano<br>Fissure<br>swarn<br>ceruption to<br>Eruption<br>Coation<br>Central<br>volcano<br>Central                                                                                                    | Indmælingar<br>Islandic Met<br>get more i<br>Start<br>date<br>934<br>920<br>July 9 2011                                                                                                    | Islands © 20<br>WINT<br>INFORMATION<br>End date<br>2011                                                                                                    | 14   Iceland C<br>VERSITY OF IA<br>Sign i<br>RUPTION RES<br>ON<br>Column<br>mag<br>heigh<br>(km)                                                           | CELAND<br>INNESS<br>ACTION<br>N Addition<br>N Addition<br>N A Addition<br>N A Addition<br>N A A A A A A A A A A A A A A A A A A A                                                                                                    | Volum<br>19-15<br>Volum<br>19-15<br>0-0<br>0-0                                                                                                    |
| VSYN MIRACLE                                                                                                    | Alogue<br>ta Portal<br>Katla (KAT)<br>Select<br>Select<br>Select<br>Select                                                                                                    | Clear Search<br>Clear Search<br>Control Control Control Control<br>Control Control C                                                                                                    | Give us feedback<br>C Volcanoes<br>Hide Layes Overview map<br>Kata (KAT)<br>KAT 934<br>Largest Norom<br>Fissure swarm, Central volcano                                                                                                    | Legend         | ABOUT<br>Click on s<br>Katla<br>(KAT)<br>Katla<br>(KAT)<br>Katla<br>(KAT)<br>Katla                                                                                                    | S 2014 Lar<br>Cartal<br>VOLCANN<br>VOLCANN<br>VOLCANN<br>VOLCANN<br>Fissure<br>Searcal<br>VOLCANN<br>Central                                                                                                    | standic Met diffee diffee diff                                                                                                    | Islands © 20<br>WINT<br>INFORMATION<br>End date<br>2011<br>1999                                                                                                    | 14   Iceland C<br>VERSITY OF IA<br>Sign i<br>RUPTION RES<br>ON<br>Column<br>mag<br>height<br>height<br>(km)<br>0                                           | EeoSurvey © 20<br>сесано<br>имста<br>имста<br>исстано<br>исстано<br>исстано<br>(кт)<br>4.5-6.5<br>0.27-0.38<br>0-0<br>0-0                                                                                                    | 015         Vers           Image: State State Stat          |
| VSYN MIRACLE                                                                                                    | katla (KAT)<br>Select<br>Select<br>Select                                                                                                    | Clear Search<br>Clear Search<br>Clear Search<br>Control Control Control<br>Control Control Control Control<br>Control Control Control Control<br>Control Control Control Control<br>Control Control Control Control Control<br>Control Control Co                                                                                                    | Give us feedback<br>C VOICANOES<br>Hide Layes Overview map<br>Kat gas<br>Kat gas<br>Lagest known<br>Fissure swarm, Central volcano                                                                                                    | Legend         | ABOUT<br>Click on c<br>Volcano<br>name<br>Katla<br>(KAT)<br>Katla<br>(KAT)<br>Katla<br>(KAT)                                                                                                    | Contral     Contral     Contral                                                                                                    | sidmælingar<br>slandic Met<br>fitte<br>D INFORMATI-<br>get more I<br>Start<br>date<br>934<br>920<br>July 9 2011<br>July 17<br>1999<br>June 25                                                                                                    | Islands © 20<br>WRIT<br>INFORMATIO<br>End date<br>2011<br>1999<br>1955                                                                                                    | 14   Iceland C<br>VERSITY OF IA<br>Sign i<br>RUPTION RES<br>ON<br>Column<br>height<br>(km)<br>0<br>0                                                       | CELAND<br>INNESS<br>INNESS<br>IN                                                                                                    | Volum<br>lava<br>(km <sup>3</sup><br>19-15                                                                                                    |
| NSÝN MIRACLE<br>Cate<br>Cate<br>Dicanoes Dat<br>Volcanic system<br>Eruption scenario<br>Eruption location<br>Central volcano type<br>External water<br>Eruption type<br>Eruption ype                                                                                                    | Remean<br>alogue<br>ta Portal<br>Katla (KAT)<br>Select<br>Select<br>Select<br>Select<br>from                                                                                                    | Clear Search<br>Clear Search<br>Clear Joint<br>Control Control Control<br>Control Control Control Control<br>Control Control Control Control<br>Control Control Control Control<br>Control Control Control Control<br>Control Control Control Control<br>Control Control Control Control<br>Control Control Control Control<br>Control Control Control Control<br>Control Control Control Control Control<br>Control Control Control Control Control Control<br>Control Control Control Control Control Control<br>Control Control C                                                                                                    | Give us feedback<br>C Volcanoes                                                                                                    | Legend         | Hid TEY<br>ABOUT<br>Click on e<br>Katla<br>(KAT)<br>Katla<br>(KAT)<br>Katla<br>(KAT)<br>Katla<br>(KAT)<br>Katla<br>(KAT)                                                                                                    | CO14 Lar     Control Lar     Control Lar     Control Lar     VOLCANN     VOLCANN     VOLCANN     VOLCANN     Control     Control     Contro     Control     Control     Control     Contro     Control     Co                                                                                                    | admælingar<br>standic Met<br>standic Met<br>b INFORMATH<br>get more i<br>Start<br>date<br>934<br>920<br>July 9 2011<br>July 17<br>1999<br>June 25<br>1955<br>0 october 12<br>1918                                                                                                    | Islands © 20.<br>WINT<br>WINT<br>WIN | 14   Iceland C<br>VERSITY OF IA<br>Sign i<br>RUPTION RES<br>ON<br>Column<br>height<br>(km)<br>0<br>0<br>0                                                  | CELAND<br>INNES XIENED<br>→ Addition<br>ULTS<br>Tephra<br>uncomp<br>(km <sup>2</sup> )<br>4.5 - 6.5<br>0.27 - 0.38<br>0 - 0<br>0 - 0<br>0 -                                                                                                    | 215         Vers           211         Vers           211         Vers           211         Vers           211         Vers           211         Vers           211         Vers           211         Vers           211         Vers           211         Vers           212         Vers           213         Vers           214         Vers           215         Vers           215         Vers           216         Vers           217         Vers           217         Vers           217         Vers           217         Vers                                                                                                    |
| NSYN MIRACLE                                                                                                    | Alogue a constant of the second of the second of the secon | Clear Search<br>Clear Search<br>Clear Search<br>Control Control Control<br>Control Control Control Control<br>Control Control Control Control<br>Control Control Control Control Control<br>Control Control Control Control Control Control<br>Control Control                                                                                                    | Give us feedback<br>C Volcanoes<br>Hide Layers Overview map<br>Value<br>Kata (KAT)<br>KAT_934<br>Largest Known<br>Fissure swarm, Central volcano<br>Eldgiá fissure<br>Groundwater, Glacier<br>Mixed<br>Phreatomagmatic, Magmatic<br>Days to weeks<br>934                                                                                                    | Leged          | Harter<br>ABOUT<br>Click on e<br>Volcano<br>name<br>Katia<br>(KAT)<br>Katia<br>(KAT)<br>Katia<br>(KAT)<br>Katia<br>(KAT)<br>Katia<br>(KAT)<br>Katia                                                                                                    | volcano<br>Central<br>volcano<br>Central<br>volcano<br>Central<br>volcano<br>Central<br>volcano<br>Central<br>volcano<br>Central<br>volcano<br>Central<br>volcano<br>Central<br>volcano<br>Central<br>volcano<br>Central<br>volcano<br>Central<br>volcano                                                                                                    | admælingar<br>slandic Met<br>get more i<br>Start<br>date<br>934<br>920<br>July 9 2011<br>July 17<br>1999<br>June 25<br>1955<br>October 12<br>1918<br>May 8 1860                                                                                                    | Islands © 20<br>UNIT<br>NON ER<br>Information<br>End date<br>2011<br>1999<br>1955<br>November<br>41918<br>May 270<br>1955                                                                                                    | VERSITY OF IA<br>NUMERSITY OF IA<br>Sign i<br>RUPTION RES<br>ON<br>Column<br>height<br>(km)<br>0<br>0<br>0<br>14                                           | CELAND<br>IMAGS<br>XIENED<br>XIENED                                                                                                    | D15         Vers           EXECUTIVE         EXECUTIVE           Image: Information of the second second                                              |
| ASYN MIRACLE                                                                                                    | Alogue Control Control | Clear Search                                                                                                    |                                                                                                    | Legend         | Harter<br>ABOUT<br>Click on e<br>Volcano<br>name<br>Katla<br>(KAT)<br>Katla<br>(KAT)<br>Katla<br>(KAT)<br>Katla<br>(KAT)<br>Katla<br>(KAT)<br>Katla<br>(KAT)<br>Katla<br>(KAT)                                                                                                    | volcano<br>Central<br>volcano<br>Central<br>Volcano<br>Central<br>Central<br>Centra | admælingar<br>slandic Met<br>fice<br>D INFORMATI<br>get more<br>Start<br>date<br>934<br>920<br>June 25<br>1955<br>October 12<br>1999<br>June 25<br>1955<br>October 12<br>1993                                                                                                    | Islands © 20.<br>UNIT RET<br>DON ER<br>Informatio<br>End date<br>2011<br>1999<br>1955<br>November<br>41918<br>May 27<br>1955<br>November<br>41918                                                                                                    | VERSITY OF IA<br>NUTURE OF EACH SC<br>Sign i<br>RUPTION RES<br>ON<br>Column<br>max<br>height<br>(km)<br>0<br>0<br>0<br>14                                  | CELAND<br>INNES<br>XAddition<br>✓ Addition<br>UUTS                                                                                                    | 0115         Verso           0115         Verso           015         Verso                                                                                                    |
| ASYN MIRACLE                                                                                                    | Alogue Control Control | Clear Search                                                                                                    |                                                                                                    |                | Harter<br>ABOUT<br>Click on e<br>Volcano<br>name<br>Katla<br>(KAT)<br>Katla<br>(KAT)<br>Katla<br>(KAT)<br>Katla<br>(KAT)<br>Katla<br>(KAT)<br>Katla<br>(KAT)<br>Katla<br>(KAT)                                                                                                    | volcano<br>Central<br>volcano<br>Central<br>volcano<br>Central<br>volcano<br>Central<br>volcano<br>Central<br>volcano<br>Central<br>volcano<br>Central<br>volcano<br>Central<br>volcano<br>Central<br>volcano                                                                                                    | admælingar<br>alandic Met<br>fice<br>D INFORMATH<br>get more i<br>Start<br>date<br>934<br>920<br>June 25<br>1955<br>October 12<br>1918<br>May 8 1860<br>June 26<br>1923<br>October 17<br>1755                                                                                                    | Islands © 20<br>UNI KETT<br>ON EF<br>Informatio<br>End date<br>2011<br>1999<br>1955<br>November<br>41918<br>May 27<br>1955<br>November<br>41918<br>May 27<br>1955<br>November<br>41918<br>May 27<br>1917<br>Solutione                                                                                                    | VERSITY OF IA<br>TUPE OF EARTH SC<br>Sign I<br>RUPTION RES<br>ON<br>Column<br>max<br>height<br>(km)<br>0<br>0<br>0<br>14                                   | CELAND<br>INNES<br>INNES<br>INN   | 0115         Vers           0115         Vers           015                                                                                                    |
| MSYN MIRACLE                                                                                                    | Alogue of the second of the second of the se | Clear Search<br>Soft<br>Soft<br>Clear Search<br>Soft<br>Ceruption Search<br>Ceruption Search<br>Eruption Search<br>Eruption Search<br>Eruption Search<br>Eruption Location<br>Central Volcano<br>Netral Volcano<br>Central Volcano<br>Subtype<br>Area of Activity<br>External Water<br>Eruption Type<br>Explosive Eruption<br>Type<br>Explosive Eruption<br>Type<br>Explosive Eruption<br>Type<br>Event start year<br>Event start year<br>Event start year<br>Event start month<br>Event start ime<br>Event end year                                                                                                    |                                                                                                    | Legend         | ABOUT<br>Click on e<br>Volcano<br>name<br>Katla<br>(KAT)<br>Katla<br>(KAT)<br>KAT)<br>Katla<br>(KAT)<br>KAT)<br>KAT)<br>KAT)<br>KAT)<br>KAT)<br>KAT)<br>KAT)                                                                                                    | volcano<br>Central<br>volcano<br>Central<br>volcano<br>Central<br>volcano<br>Central<br>volcano<br>Central<br>volcano<br>Central<br>volcano<br>Central<br>volcano                                                                                                    | admælingar<br>adandic Met<br>adandic Met<br>adandi                                                                                                    | Islands © 20<br>UNIT<br>INFORMATION<br>INFORMATION                                                                                                    | 14   Iceland C<br>VERSITY OF IA<br>TITLE OF LARMS S<br>Sign i<br>RUPTION RES<br>ON<br>Column<br>max<br>height<br>(km)<br>0<br>0<br>0<br>14                 | CELAND<br>RHCG X<br>RHCG X<br>Addition<br>ULUS<br>ULUS<br>ULUS<br>ULUS<br>ULUS<br>ULUS<br>ULUS<br>ULU                                                                                                    | Volume           19-15         Vers           Volume         Image: Comparison of the second of the second of the secon                                             |
| MSYN MIRACLE                                                                                                    | Alogue of the second of the second of the se | Clear Search<br>Soft<br>Soft<br>Clear Search<br>Soft<br>Control Control<br>Control Control Control<br>Control Control Control<br>Control Control<br>Control Control<br>Control Control<br>Control Cont                                                                                                    | Give us feedback<br>C Volcanoes                                                                                                    |                | ABOUT<br>Click on o<br>Volcano<br>name<br>Katla<br>(KAT)<br>Katla<br>(KAT)<br>KAT)<br>Katla<br>(KAT)<br>KAT)<br>KAT)<br>KAT)<br>KAT)<br>KAT)<br>KAT)<br>KAT)                                                                                                    | 2014 Lar     Control     Control     Contro     Control     Control     Control     Control     Control     C                                                                                                    | International Start Start Star                                                                                                    | Islands © 20<br>UNIT SET<br>INFORMATION<br>End date<br>2011<br>1999<br>1955<br>November<br>4 1918<br>November<br>4 1918<br>1960<br>3 July 23<br>February<br>1975<br>1721<br>1861                                                                                                    | 14   Iceland C<br>VERSITY OF IA<br>TIVE OF EARNING<br>Sign i<br>RUPTION RES<br>ON<br>Column<br>max<br>height<br>height<br>height<br>o<br>0<br>0<br>0<br>14 | EELAND<br>INNES<br>INNES<br>INN   | 2015 Vers<br>Construction<br>Volumentary<br>(km)<br>19-15<br>0-0<br>0-0<br>0-0<br>0-0<br>0-0<br>0-0<br>0-0<br>0-                                                                                                    |
| MSYN MIRACLE                                                                                                    | Alogue of the second of the second of the se | Clear Search<br>Clear Search<br>Clear Joint<br>Control Control Control<br>Control Control Control Control<br>Control Control Control Control<br>Control Control Control<br>Control Control Control<br>Control Control Control Control<br>Control Control Control Control Control<br>Control Control Cont                                                                                                    | Give us feedback<br>C Volcanoes                                                                                                    |                | ABOUT<br>Click on c<br>Volcano<br>name<br>Katla<br>(KAT)<br>Katla<br>(KAT)<br>KAT)<br>Katla<br>(KAT)<br>KAT)<br>KAT)<br>KAT)<br>KAT)<br>KAT)<br>KAT)<br>KAT)                                                                 | Control Lar     Control Lar     Control L                                                                                                    | sidmælingar<br>sindic Met<br>ditte<br>D INFORMATIO<br>get more i<br>Start<br>date<br>934<br>920<br>July 92011<br>July 17<br>1999<br>934<br>920<br>July 92011<br>July 17<br>1999<br>1955<br>Ctober 12<br>May 8 1860<br>June 25<br>1823<br>October 12<br>May 8 1860<br>June 25<br>1823<br>October 12<br>November<br>3 1660<br>September<br>2 1625                                                                                                    | Estands © 20.                                                                                                    | 14   Iceland C<br>VERSITY OF IA<br>Sign i<br>RUPTION RES<br>ON<br>Column<br>max<br>height<br>height<br>(km)<br>0<br>0<br>0<br>14                           | CELAND<br>INNES<br>INNES | Volum           Image: Second second second  |
| MSYN MIRACLE                                                                                                    | Alogue a<br>alogue a<br>katla (KAT)<br>Select<br>Select<br>from<br>from<br>from<br>from<br>Select<br>from<br>Select<br>from<br>Select                                                                                                    | Clear Search<br>Clear Search<br>Clear Search<br>Control Control Control<br>Control Control Control<br>Control Control<br>Control Control Control<br>Control Control<br>Control Control<br>Control Control Control<br>Control Control Control Control<br>Control Control Control Control<br>Control Control Control Control<br>Control Control Control Control<br>Control Control Control Control<br>Control Control Control Control Control Control<br>Control Control Control Control Control Control<br>Control Control Contro                                                                                                    | Give us feedback<br>C Volcanoes                                                                                                    |                | ABOUT<br>Click on e<br>Volcano<br>name<br>Katla<br>(KAT)<br>Katla<br>(KAT)<br>KAT)<br>KAT)<br>KAT)<br>KAT)<br>KAT)<br>KAT)<br>KAT) | Control Central Volcano     Central Volcano     Central     Volcano     Central     Volcano     Central     Central     Centr                                                                                                    | sidmælingar<br>slandic Met<br>fice<br>D INFORMATIO<br>get more i<br>Start<br>date<br>934<br>920<br>July 92011<br>July 17<br>1955<br>1955<br>1955<br>1956<br>1920<br>July 92011<br>July 17<br>1955<br>1955<br>195                                                                                                    | Estands © 20.                                                                                                    | 14   Iceland C<br>VERSITY OF IA<br>Sign i<br>RUPTION RES<br>ON<br>Column<br>max<br>height<br>(km)<br>0<br>0<br>0<br>14                                     | CELAND<br>INNESS<br>INNESS<br>IN                                                                                                    | Old         Old           0-0         0-0           0-0         0-0           0-0         0-0           0-0         0-0           0-0         0-0           0-0         0-0           0-0         0-0           0-0         0-0           0-0         0-0           0-0         0-0           0-0         0-0           0-0         0-0           0-0         0-0           0-0         0-0           0-0         0-0           0-0         0-0           0-0         0-0           0-0         0-0                                                                                                    |
| MSYN MIRACLE<br>DIREVOLC<br>Call<br>Olcanoes<br>Dat<br>Volcanic system<br>Eruption scenario<br>Eruption scenario<br>Eruption location<br>Central volcano type<br>External water<br>Eruption type<br>Eruption type<br>Eruption ypear<br>Magmitude expl. phase<br>Magma Composition<br>lumn max height (km)<br>Max VEI from<br>Max VEI to<br>Tephra volume (km <sup>3</sup> )           | Alogue a<br>ra Portal<br>katla (KAT)<br>Select<br>Select<br>Select<br>from<br>form<br>form<br>Select<br>from<br>Select<br>from<br>Select                                                                                                    | Clear Search<br>Clear Search<br>Clear Search<br>Clear Search<br>Control Control Control<br>Control Control Control<br>Control Volcano name<br>Eruption Search<br>Eruption Search<br>Eruption Search<br>Eruption Search<br>Central Volcano<br>Central Volcano<br>Central Volcano<br>Central Volcano<br>Central Volcano<br>Central Volcano<br>Central Volcano<br>Central Volcano<br>Subtype<br>Area of Activity<br>Exelosive Eruption<br>Type<br>Explosive Eruption<br>Type<br>Event start year<br>Event start day<br>Event start day<br>Event start day<br>Event start day<br>Event end year<br>Event end month<br>Event end day<br>Previous repose<br>Event dating<br>Event dating<br>Event dating mathematical<br>Event dating mathematical                                                                                                    | Give us feedback<br>C Volcanoes                                                                                                    | Legend         | ABOUT<br>Click on c<br>Volcano<br>name<br>Katla<br>(KAT)<br>Katla<br>(KAT)<br>Katla                                                                                                    | Control Central Volcano     Central Volcano     Central     Volcano     Central     Volcano     Central     Central     Volcano     Central     Volcano     Central     Volcano     Central     Volcano     Central     Central     Central     Central     Central     Central     Central     Central     Central     Central     Central     Central     Central     Central     Central     Central     Central     Central     Central     C                                                                                                    | standic Met 4                                                                                                    | Islands © 20.           WIN: Maximum           Informatio           End date           2011           1999           1955           November           4 1918           1823           1823           1823           1823           1823           1999           1955           November           4 1918           1823           1823           1823           1923           1923           1923           1923           1923           1923           1923           1923           1923           1923           1923           1923           1923           1923           1923           1923           1923           1923           1923           1923           1923           1924           1925                                                                                                    | 14   Iceland C<br>VERSITY OF IA<br>Sign i<br>RUPTION RES<br>ON<br>Column<br>height<br>(km)<br>0<br>0<br>0<br>14                                            | CELAND<br>INFOS                                                                                                    | Volume           Image: Second second second |
| MSYN MIRACUS<br>URE VOLC<br>OLCANOES<br>DICANOES<br>DICANOES<br>VOLCANIC SYSTEM<br>Eruption Scenario<br>Eruption Scenario<br>Eruption Iocation<br>Central volcano type<br>External water<br>Eruption year<br>Augmitude expl. phase<br>Magma Composition<br>umn max height (km)<br>Max VEI from<br>Max VEI from<br>Max VEI to<br>Tephra volume (km <sup>3</sup> )<br>Pyroclastic Flows | Alogue a construction of the second of the second of the s | Clear Search                                                                                                    | Give us feedback<br>C Volcanoes<br>Hide Layers Overview map<br>Value<br>Kata (KAT)<br>KAT_934<br>Largest known<br>Fissure swarm, Central volcano<br>Edgija fissure<br>Groundwater, Glacier<br>Hited<br>Phreatomagmatic, Magmatic<br>Days to weeks<br>934<br>2<br>Unknown<br>Unknown<br>Unknown<br>Unknown<br>Unknown<br>Unknown<br>Unknown<br>16<br>Ice Core<br>Good<br>5,61 | Vedu           | ABOUT<br>Click on e<br>Volcano<br>name<br>Katia<br>(KAT)<br>Katia<br>(KAT)<br>Katia<br>(KAT)<br>Katia<br>(KAT)<br>Katia<br>(KAT)<br>Katia<br>(KAT)<br>Katia<br>(KAT)<br>Katia<br>(KAT)<br>Katia<br>(KAT)<br>Katia<br>(KAT)<br>Katia<br>(KAT)<br>Katia<br>(KAT)                                                                                                    | Contral     Volcann     Central     Volcann     Central     Volcann     C                                                                                                    | sidmælingar<br>slandic Met<br>get more i<br>Start<br>date<br>934<br>920<br>July 9 2011<br>July 17<br>1999<br>June 25<br>1985<br>October 12<br>1988<br>May 8 1860<br>June 26<br>1982<br>June 25<br>1983<br>October 12<br>1983<br>May 11<br>1975<br>May 11<br>1975<br>May 11<br>1975<br>June 25<br>1983<br>October 12<br>1985<br>May 11<br>1975<br>June 26<br>1983<br>October 12<br>1985<br>May 11<br>1985<br>June 26<br>1985<br>June 26<br>1985 | Islands © 20<br>UNIX<br>INFORMATION<br>End date<br>2011<br>1999<br>1955<br>November<br>41918<br>May 27<br>1955<br>November<br>41918<br>May 27<br>1955<br>November<br>41918<br>May 27<br>1975<br>1975<br>19721<br>1961<br>September<br>14 1625                                                                                                    | VERSITY OF IA<br>NUMERSITY OF IA<br>Sign i<br>RUPTION RES<br>ON<br>Column<br>max<br>height<br>(km)<br>0<br>0<br>0<br>14                                    | CELAND<br>INNES<br>XEXILO<br>X<br>Addition<br>V<br>Tephra<br>volume<br>volume<br>(km <sup>2</sup> )<br>4.5-6.5<br>0.27-0.38<br>0-0<br>0-0<br>0.7-0.7<br>0.01-0.1<br>0.8-1.5<br>0.26-0.31<br>0.5-0.7<br>0.01-0.1<br>0.5-0.7<br>0.01-0.1<br>0.5-0.7<br>0.01-0.1<br>0.5-0.7<br>0.5-0.7                                                                                                    | Volume           2           Volume           2           19-19           0-0           0-0           0-0           0-0           0-0           0-0           0-0           0-0           0-0           0-0           0-0           0-0           0-0           0-0           0-0           0-0           0-0           0-0           0-0           0-0           0-0           0-0           0-0           0-0           0-0           0-0           0-0           0-0           0-0           0-0           0-0           0-0           0-0                                                                                                    |

Figure 4. Searching in the database for individual eruptions (Eruption Search)

### Cartographic material

**Map layers** contain a huge amount of cartographic material. There are maps of volcanic systems, including e.g. Holocene lava flows, eruptive fissures, craters and calderas (Figure 5, top image), and maps of tephra dispersal from various eruptions (Figure 5, bottom image). Note that Figure 5 show only a snapshot of the available maps. Each map item (e.g. individual lava flows, eruptive fissures, crater outlines) can be queried for metadata by clicking on them. Zoom in and out to get the best view of the map contents.

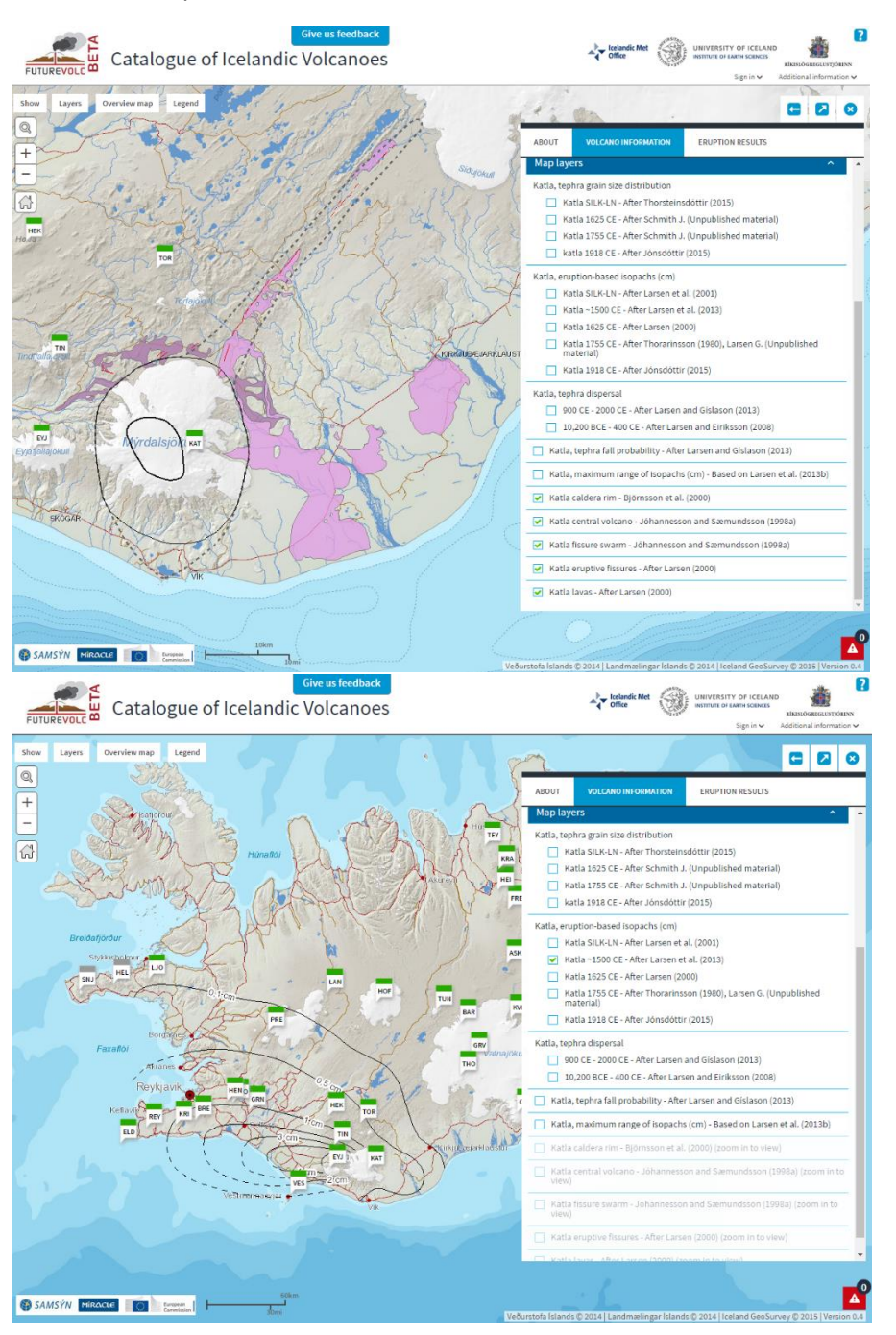

Figure 5. Examples of cartographic material available in CIV. Map items can be queried for metadata by clicking on them. Top image shows tephra dispersal map (isopach map) for Katla eruption in ~1500 CE. Figure 5a. Bottom image shows Katla lava flows, eruptive fissures, outlines of caldera, central volcano and fissure swarm

## Tephra grain size distribution

Information on tephra grain size for a number of explosive eruptions can be accessed through **the Map layers**. This is done by selected the eruption of interest, for example **Katla SILK-LN** under **Katla**, **tephra grain size distribution** as shown on Figure 6. The tephra sampling locations will be shown on the map as yellow triangles. More detailed information about each sampling location and its grain size distribution can be accessed by clicking on the yellow triangles. Grain size distribution can also be displayed as a graph by clicking on **Grain size distribution graph**.

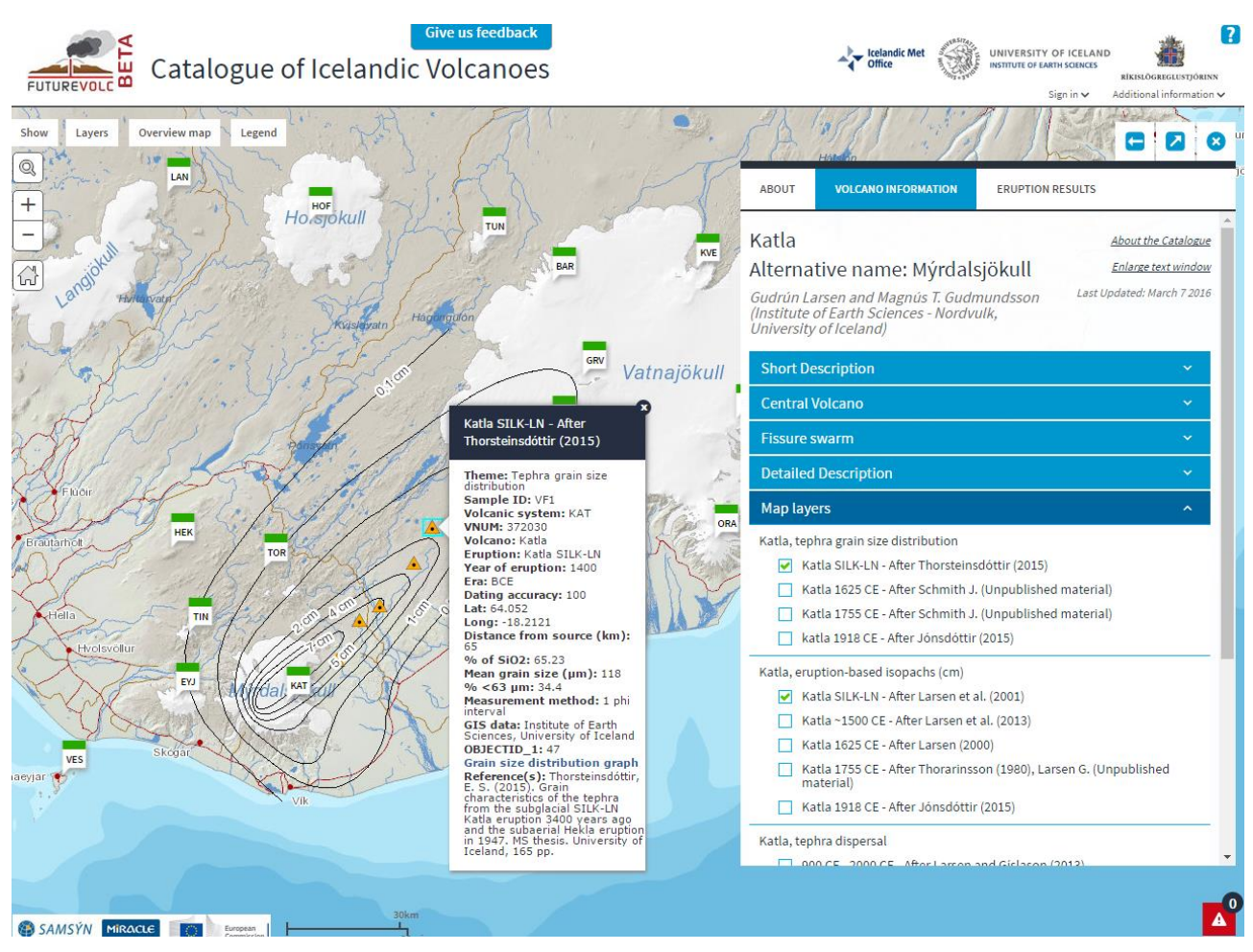

Figure 6. Tephra grain size distribution can be viewed for a number of explosive eruptions

#### Live activity status

Activity status is a live webtool designed to help assess and understand the current level of activity in different volcanic systems (Figure 7). It is accessed through the icon of each volcanic system. The recent number of seismic events ('recent' being one day, one week, one month or one year) is compared with the 'background' average value. The seismic data used by this webtool is accessed from the IMO database.

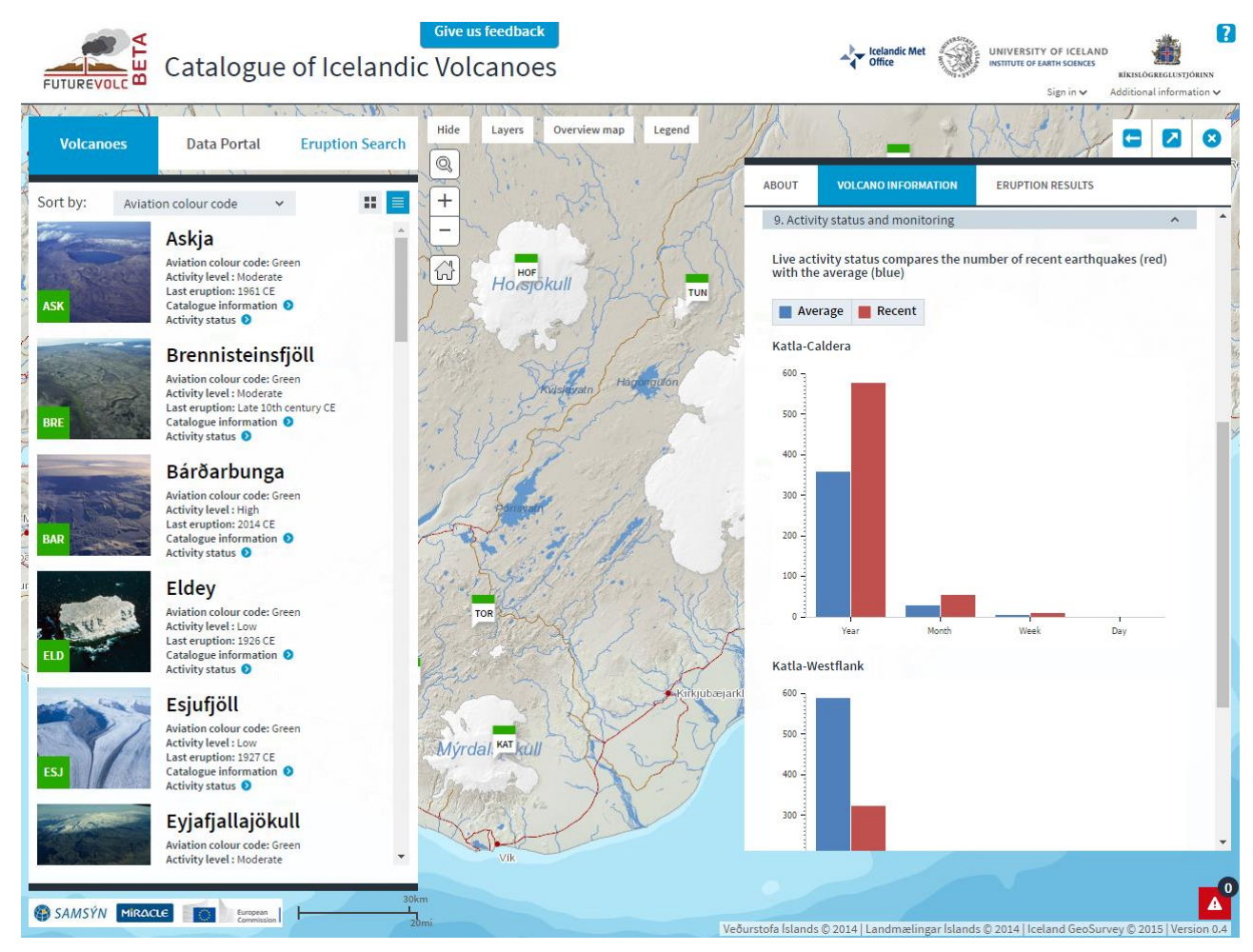

Figure 7. Activity status is a live tool which helps assess the current level of seismicity in a given volcanic system. The red bar is the recent number of earthquakes (one day, one week, one month or one year) and the blue bar is the 'background' average number of earthquakes